# Kurzanleitung zum Jira Kundenportal

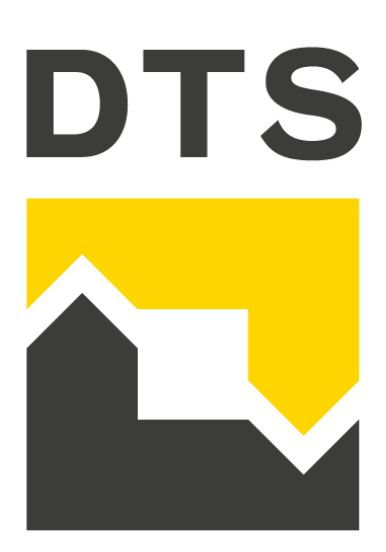

# Anmeldung im Kundenportal

Über die URL https://support.dts.de erreichen Sie das Jira Service Management Kundenportal.

Der Username ist Ihre E-Mail-Adresse. Um Ihr Passwort zu erstellen, klicken Sie auf *Forget your passwort*? und führen den Prozess der Passwortvergabe aus, welchen Sie per E-Mail erhalten.

Anschließend können Sie sich jederzeit mit Ihrer E-Mail-Adresse und dem Passwort im Kundenportal einloggen.

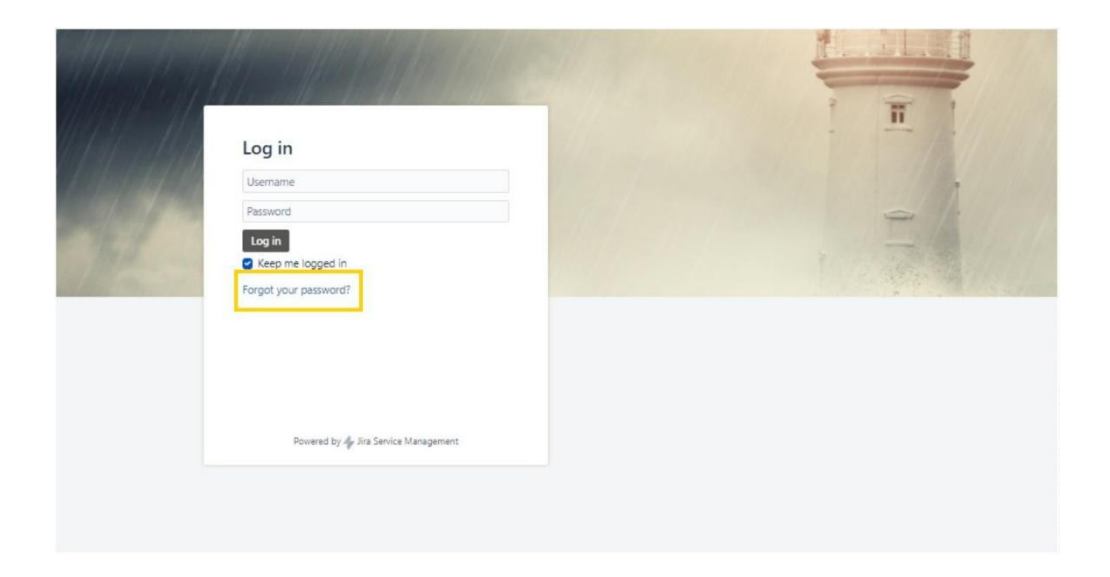

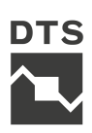

# Ein Ticket erstellen

Hier können Sie einen Vorgang des Typs *Allgemeine Unterstützung* oder eine *Allgemeine Störung* erstellen.

| DTS              | DTS Help Center<br>IT Servicedesk                                                                      |
|------------------|----------------------------------------------------------------------------------------------------|
| Hier kör         | inen Sie Störungen melden, Anträge stellen und allgemeine Unterstützung erhalten                       |
| $(\mathfrak{P})$ | Allgemeine Unterstützung<br>Ich benötige Unterstützung bei der Verwendung eines IT-Systems             |
| ۶                | Allgemeine Störung<br>Eines meiner Anwendungen/Systeme funktioniert nicht mehr oder ist beeinträchtigt |
|                  |                                                                                                    |
|                  |                                                                                                    |
|                  |                                                                                                    |
|                  |                                                                                                    |
|                  |                                                                                                    |
|                  | Unterstützt von 🧇 Jira Service Management                                                              |

# Ein Ticket erstellen: allgemeine Unterstützung

Eine Anfrage des Typs *allgemeine Unterstützung* stellt keine Service Unterbrechung dar.

In der Maske können Sie den Betreff und eine Zusammenfassung, sowie wenn benötigt einen Anhang angeben.

| Erforderliche Felder sind mit e                 | inem Sternchen markiert. *                     |
|-------------------------------------------------|------------------------------------------------|
| Diese Anfrage stellen für: *                    |                                                |
| Kundenuser                                      |                                                |
| Communication Language                          |                                                |
| German                                          | ~                                              |
| External Order Number                           |                                                |
| Wie können wir Sie unterstütze                  | n? *                                           |
| Change - Neue Firewallreg                       | el erstellen                                   |
| Genaue Beschreibung der Anfra                   | age                                            |
| Aα → B I ···<br>Bitte den angefügten R<br>Danke | i≡ v Ø @ + v                                   |
| Anhang (max. 20MB)                              |                                                |
| Ziehen und Ableg                                | gen von Dateien, Einfügen von Screenshots oder |
|                                                 | Durchsuchen                                    |
|                                                 |                                                |

# Ein Ticket erstellen: allgemeine Störung

Eine *allgemeine Störung* wird gemeldet, sobald eine Service Unterbrechung vorliegt. Hier ist es möglich zusätzlich zu einer allgemeinen Anfrage noch den Ausfallgrad zu definieren.

| Erforderliche Felder sind mit einem Sternchen markiert.*<br>Diese Anfrage stellen für: •<br>Image: Image: Im | DTS Help Center / IT Servicedesk<br>Allgemeine Störung                                                                                       |    |
|----------------------------------------------------------------------------------------------------|----------------------------------------------------------------------------------------------------|----|
| Diese Anfrage stellen für:       Kundenuser      Communication Language      German      Zusammenfassung      Standort offline Beschreiben Sie bitte die Störung ausführlich      Aα      B I … IIII < Q @ +       Anang                                                                                                    | Erforderliche Felder sind mit einem Sternchen markiert. *                                                                                    |    |
| Kundenuser       ✓         Communication Language       ✓         German       ✓         Zusammenfassung *       Standort offline         Beschreiben Sie bitte die Störung ausführlich       ✓         Aa ×       B I ···· i≡ ×       Ø @ + ×         Anhang       ✓         Ø Ziehen und Ablegen von Dateien, Einfügen von Screenshots oder Durchsuchen       Durchsuchen         Auswirkung auf Service *       ● Dienst nicht verfügbar         O Dienst für Einzelne nicht verfügbar       ●                                                                                                    | Diese Anfrage stellen für: *                                                                                                    |    |
| Communication Language German ✓ Zusammenfassung * Standort offline Beschreiben Sie bitte die Störung ausführlich Aα ✓ B I … IIII ✓ Ø @ + ✓ Anhang @ Ziehen und Ablegen von Dateien, Einfügen von Screenshots oder Durchsuchen Auswirkung auf Service * Dienst nicht verfügbar Dienst für Einzelne nicht verfügbar                                                                                                    | Kundenuser                                                                                                    | ~  |
| German       ✓         Zusammenfassung *       Standort offline         Beschreiben Sie bitte die Störung ausführlich       ▲         Aa ✓       B       I       ····         Aa ✓       B       I       ····         Anhang       Ø       Ø       + ✓         Ø Ziehen und Ablegen von Dateien, Einfügen von Screenshots oder Durchsuchen       Durchsuchen                                                                                                    | Communication Language                                                                                                    |    |
| Zusammenfassung *<br>Standort offline<br>Beschreiben Sie bitte die Störung ausführlich<br>Aα × B I ····   :≡ × Ø @ + ×<br>Anhang<br>Ø Ziehen und Ablegen von Dateien, Einfügen von Screenshots oder<br>Durchsuchen<br>Auswirkung auf Service *<br>O Dienst nicht verfügbar<br>O Dienst für Einzelne nicht verfügbar                                                                                                    | German                                                                                                    | ~  |
| Standort offline         Beschreiben Sie bitte die Störung ausführlich         Aa ∨       B I ····   := ∨       Ø @ + ∨         Anhang         Ø Ziehen und Ablegen von Dateien, Einfügen von Screenshots oder Durchsuchen         Auswirkung auf Service *         O Dienst nicht verfügbar         Dienst für Einzelne nicht verfügbar                                                                                                    | Zusammenfassung *                                                                                                    |    |
| Beschreiben Sie bitte die Störung ausführlich          Aa ∨       B I ····       IIIIIIIIIIIIIIIIIIIIIIIIIIIIIIIIIIII                                                                                                    | Standort offline                                                                                                    |    |
| Aα ∨       B       I       …       i≡ ∨       Ø @ + ∨         Anhang       Ø Ziehen und Ablegen von Dateien, Einfügen von Screenshots oder Durchsuchen         Auswirkung auf Service *       O       Dienst nicht verfügbar         O Dienst für Einzelne nicht verfügbar       O       Dienst für Einzelne nicht verfügbar                                                                                                    | Beschreiben Sie bitte die Störung ausführlich                                                                                                |    |
| <ul> <li>Ø Ziehen und Ablegen von Dateien, Einfügen von Screenshots oder<br/>Durchsuchen</li> <li>Auswirkung auf Service *</li> <li>Dienst nicht verfügbar</li> <li>Dienst für Einzelne nicht verfügbar</li> </ul>                                                                                                    | Aα × B I … ∷≣ × ∂ @ + ×                                                                                                    |    |
| <ul> <li>Durchsuchen</li> <li>Auswirkung auf Service *</li> <li>Dienst nicht verfügbar</li> <li>Dienst für Einzelne nicht verfügbar</li> </ul>                                                                                                    | Anhang                                                                                                    |    |
| Auswirkung auf Service *<br>Dienst nicht verfügbar<br>Dienst für Einzelne nicht verfügbar                                                                                                    | Anhang<br>A Ziehon und Ablagen von Dateien, Einfügen von Screensbets od                                                                      | or |
| <ul> <li>Dienst nicht verfügbar</li> <li>Dienst für Einzelne nicht verfügbar</li> </ul>                                                                                                    | Anhang<br>Ø Ziehen und Ablegen von Dateien, Einfügen von Screenshots od<br>Durchsuchen                                                       | er |
| <ul> <li>Dienst f ür Einzelne nicht verf</li></ul>                                                                                                    | Anhang<br>Ziehen und Ablegen von Dateien, Einfügen von Screenshots och<br>Durchsuchen<br>Auswirkung auf Service *                            | er |
|                                                                                                    | Anhang<br>& Ziehen und Ablegen von Dateien, Einfügen von Screenshots od<br>Durchsuchen<br>Auswirkung auf Service *<br>Dienst nicht verfügbar | er |

## Ticketansicht:

Wurde ein Ticket erfolgreich eröffnet, lassen sich zu diesem weitere Details anzeigen. So können Sie sich die Ticketnummer anschauen, weitere Kommentare einfügen oder den Status ansehen. Dies wird in den nächsten Schritten weitergehend beschrieben.

| Change - Neue Firewallregel erstellen                                       |                            |
|-----------------------------------------------------------------------------|----------------------------|
| Einen Kommentar zu dieser Anfrage hinzufügen                                | IN PROGRESS                |
| Aktivität                                                                   | Anfrageteilnebmer          |
| Kundenuser 21.02.2025 15:33 AKTUELLSTE<br>R/SC009.docx <sup>6</sup> (13 k8) | CN Kundenuser<br>Ersteller |
| Details 21.02.2025 15:33                                                    |                            |
| Communication Language<br>German                                            |                            |
| Genaue Beschreibung der Anfrage<br>Bitte den angefügten RfSC umsetzen.      |                            |
| Danke                                                                       |                            |

## Aktueller Status des Tickets

Oben rechts können Sie den aktuellen Status des Tickets einsehen.

| Change - N                                  | eue Firewallregel erstellen            |                           |
|---------------------------------------------|----------------------------------------|---------------------------|
| Einen Kommenta                              | ır zu dieser Anfrage hinzufügen        |                           |
| Aktivität                                   |                                        | < Teilen                  |
| Kundenuser<br>RfSC009.docx <sup>0</sup> (7, | 21.02.2025 15-33 AKTUELLSTE<br>3 kg)   | N Kundenuser<br>Ensteller |
| Details 21.02.2025                          | 1533                                   |                           |
| Communication L<br>German                   | anguage                                |                           |
| Genaue Beschreib<br>Bitte den angefüg       | ung der Anfrage<br>(ten RISC umsetzen. |                           |
| Danke                                       |                                        |                           |
|                                             |                                        |                           |

## Die Ticketnummer einsehen

Oberhalb des Titels können Sie die Ticketnummer einsehen.

| Einen Kommentar zu dieser Anfrage hinzufügen                                 | IN PROGRESS            |
|------------------------------------------------------------------------------|------------------------|
|                                                                              | Anfrageteilnehmer      |
| ktivität                                                                     | < Teilen               |
| Kundenuser 21.022025 15:33 (AKTUELISTE)<br>R/SC009.docx <sup>®</sup> (13 kB) | Kundenuser<br>Enteller |
| Details 21.02.2025 15.33                                                     |                        |
| Communication Language<br>German                                             |                        |
| Genaue Beschreibung der Anfrage<br>Bitte den angefügten RFSC umsetzen.       |                        |
| Danke                                                                        |                        |

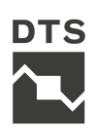

### Einen Kommentar schreiben

In dem Textfeld besteht die Möglichkeit, dass Sie einen Kommentar zu verfassen. Dieser lässt sich formatieren, oder es lassen sich weitere Anhänge hinzufügen.

| (1) DTS Help Center / IT Servicedesk / ITSMSD-160917<br>Change - Neue Firewallregel erstellen                                          |                                                                         |
|----------------------------------------------------------------------------------------------------|-------------------------------------------------------------------------|
| A a · B I ··· IE IE @ @ (> >><br>Nachtrag fehlender Informationen                                                                      | IN PROGRESS<br>Anfrageteilnehmer<br>< Teilen<br>Kundenuser<br>Ersteller |
| Hinzufügen Abbrechen<br>Ziehen und Ablegen von Dateien. Einfügen von<br>Screenshots oder<br>Durchsuchen<br>Aktivität                   |                                                                         |
| Kundenuser 21.02.2025 15:33 AKTUELLSTE<br>RfsC009.docx <sup>®</sup> (13 kB)                                                            |                                                                         |
| Details 21.02.2025 15:33<br>Communication Language<br>German<br>Genaue Beschreibung der Anfrage<br>Bitte den angefühten RFSC umsetzen. |                                                                         |

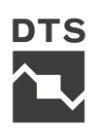

## Die Ticketbearbeitung einsehen.

Sobald ein Ticket aktualisiert wurde, erscheint dies in dem Aktivitätsfeld an erster Stelle.

Zudem sind Statusänderungen ersichtlich.

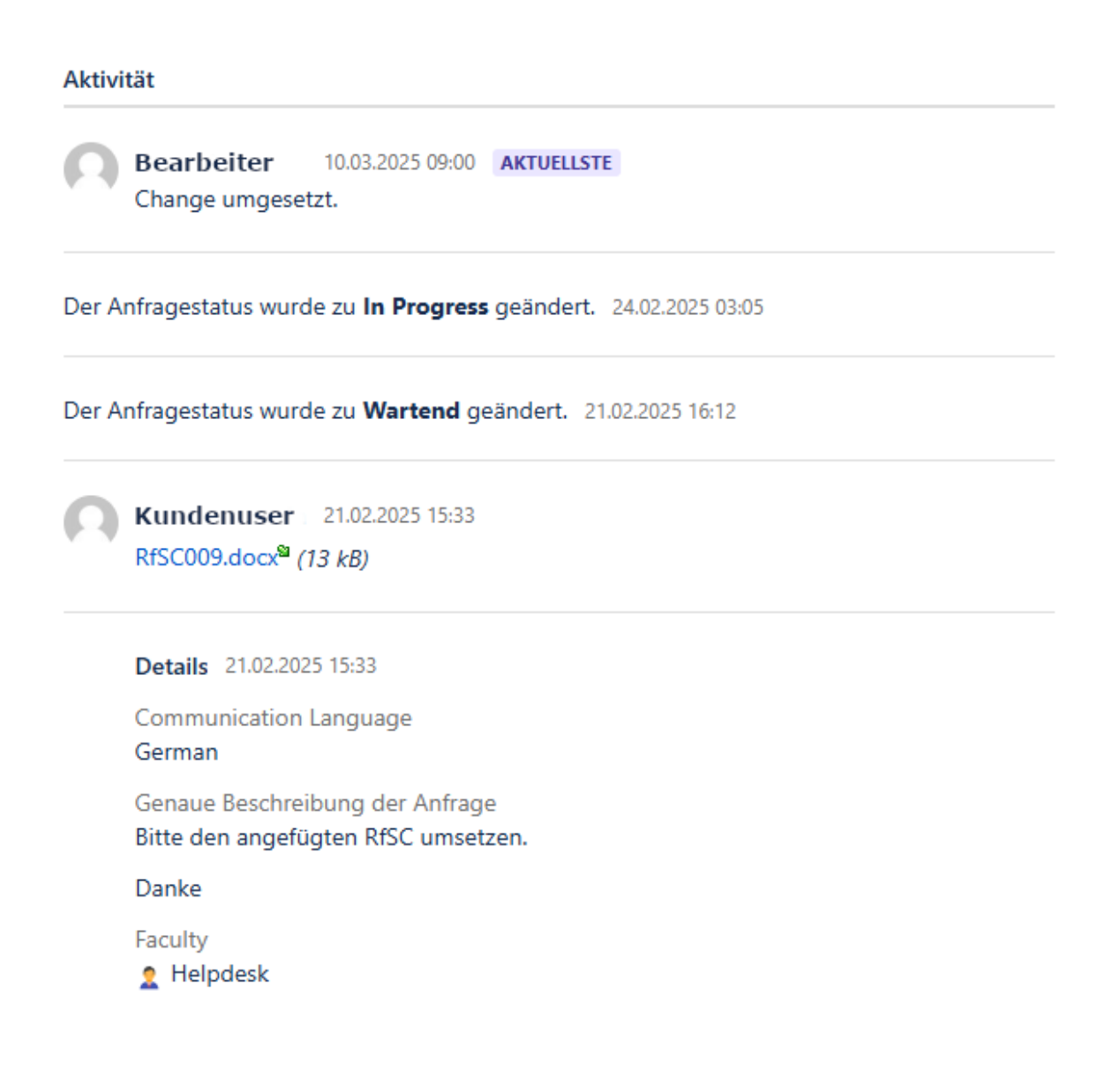

#### Meine Tickets

Über den Reiter rechts oben können Sie sich Ihre Tickets anzeigen lassen. Die angezeigte Zahl ist die Anzahl Ihrer offenen Tickets. Geschlossene Tickets können ebenfalls eingesehen werden.

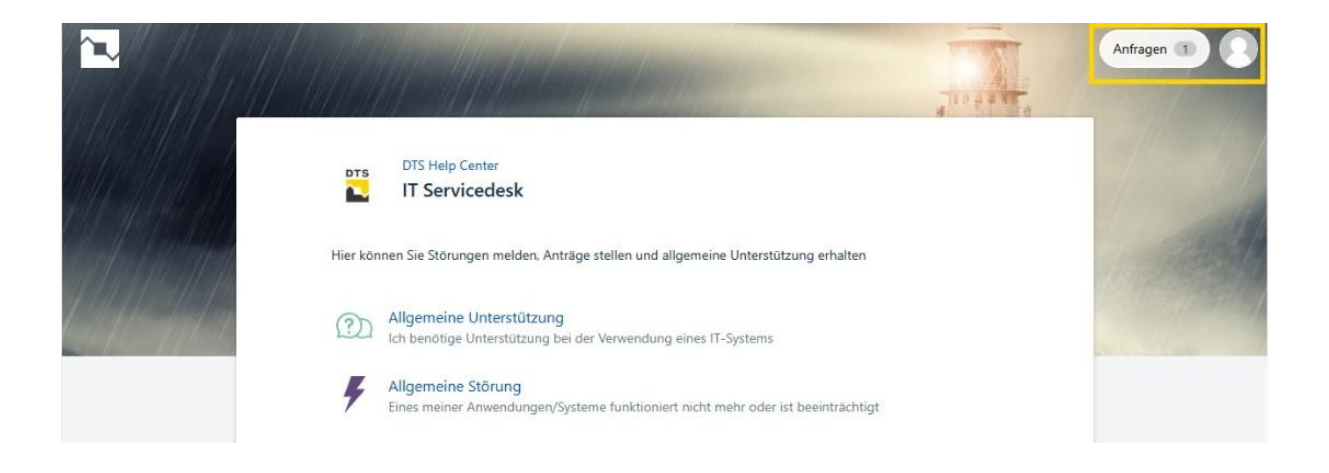

Sie können Ihre Tickets hier nun filtern, nach etwas Bestimmten suchen, oder die Liste exportieren.

| DTS Help | Center     |             |                                                            |   |                  |                 |                     |            |
|----------|------------|-------------|------------------------------------------------------------|---|------------------|-----------------|---------------------|------------|
| Reque    | xport v    |             |                                                            |   |                  |                 |                     |            |
| Open re  | quests     | *           | Created by me                                              | ~ | Any request type | ¥               | Search for requests | Q          |
| Туре     | Reference  | Summary     |                                                            |   |                  | Service project | Status              | Requester  |
| 2        | ITSMSD-801 | Implement   | Firewall Rule                                              |   |                  | IT Servicedesk  | IN PROGRESS         | Kundenuser |
|          | ITSMSD-375 | Falsche Ver | Falsche Version Virenscanner                               |   |                  | IT Servicedesk  | PENDING             | Kundenuser |
|          | ITSMSD-269 | Aufhebung   | Aufhebung der Update-Beschränkung für den Firefox-Browser. |   |                  | IT Servicedesk  | IN PROGRESS         | Kundenuser |
| F        | ITSMSD-319 | Netzwerkfe  | Netzwerkfehler - bitte prüfen                              |   |                  | IT Servicedesk  | IN PROGRESS         | Kundenuser |
|          | ITSMSD-238 | Change - N  | Change - Neue Firewallregel erstellen                      |   |                  | IT Servicedesk  | IN PROGRESS         | Kundenuser |